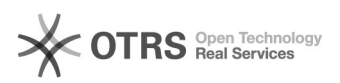

## [N2] LIMPEZA DE CACHE DO EDGE

## 28/09/2024 18:23:10

## Imprimir artigo da FAQ Categoria: SEATE::Procedimentos Operacionais 2º Nível Votos: 0 0.00 % Estado: public (all) Resultado: Última atualização: Qua 17 Jan 14:14:31 2024 Palavras-chave limpeza; cache; edge Sintoma (público) Esse procedimento deve ser realizado quando há a necessidade de realizar a limpeza de Cache e Cookies do navegador EDGE. Problema (público) Não se aplica. Solução (público) PROCEDIMENTO PARA EXECUÇÃO: Com o EDGE aberto, pressione no teclado Ctrl+Shift+Delete: 2. Na caixa de diálogo "Limpar dados de navegação", selecione, no campo "intervalo de tempo", a opção "Desde o começo", marque apenas as opções "Histórico de navegação e Cookies e outros dados do site" para não ocorrer perda de dados importantes. Após esse procedimento, clique no botão "Limpar agora" 3. Após o procedimento, reinicie o navegador.